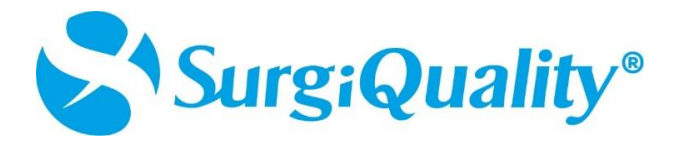

## Enable Multi-factor Authentication on Authenticator app (Microsoft/ Google)

Follow the steps to authenticate your application via authenticator app:

- Download the authenticator application (Microsoft/Google) in your phone and login with your account.
- Click on the add (+) account or add icon button.

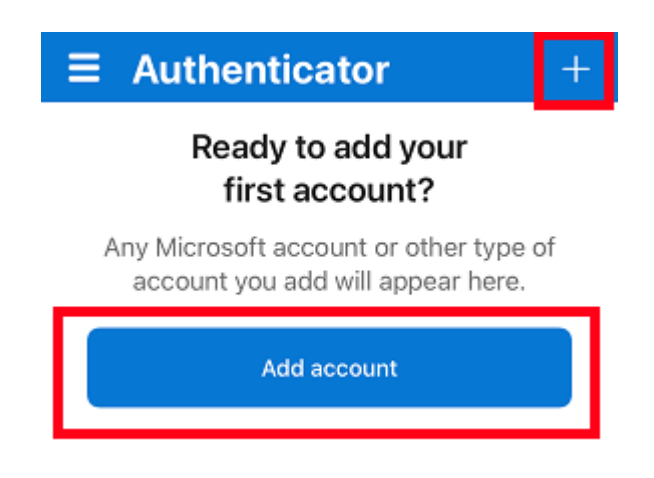

• Choose Other as the account type.

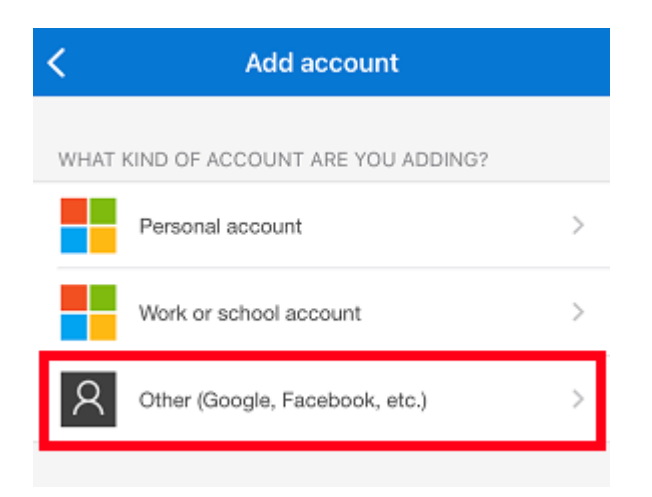

• Next, point your camera at the QR code to scan.

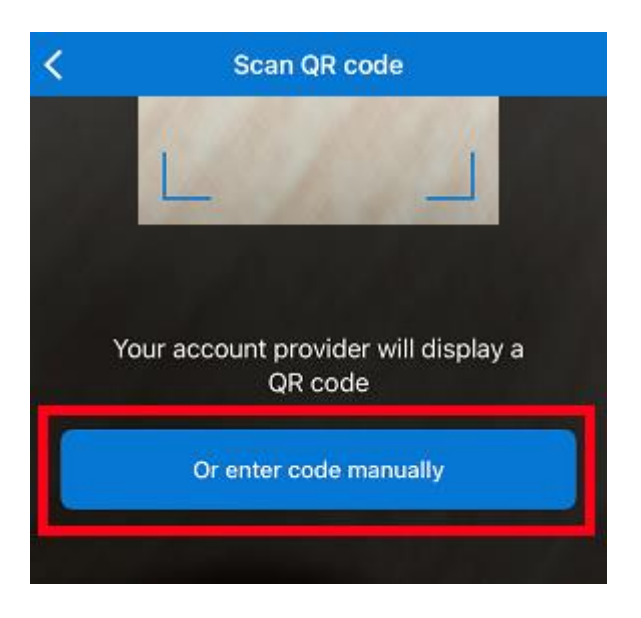

• It will generate a 6-digit OTP.

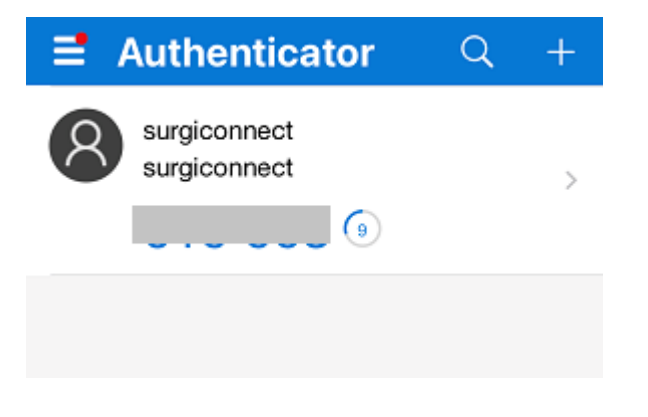

• Go to surgeon-signup screen and enter the 6-digit OTP.

## Multi-factor Authentication

| Scan the QR code                               |  |
|------------------------------------------------|--|
|                                                |  |
|                                                |  |
|                                                |  |
| Enter the code shown in your authenticator app |  |
|                                                |  |

After these steps, MFA will be activated for your account so you will encounter MFA prompt during login. Enter the code shown in your authenticator app.

| Surg:Quality® |                                                                                                    |  |
|---------------|----------------------------------------------------------------------------------------------------|--|
| _             | To keep account secure, we verify your identity.<br>Enter the code generated by your authenticator app. |  |
|               | ron@yopmail.com                                                                                         |  |
|               |                                                                                                    |  |
|               | Login                                                                                                   |  |
|               |                                                                                                    |  |